## 列印在學(休學)證明流程

## How to print the Student Status Certificate and Certification of leave of Absence from Study

一、到東華大學首頁\在校生\右下方的電子學習履歷系統

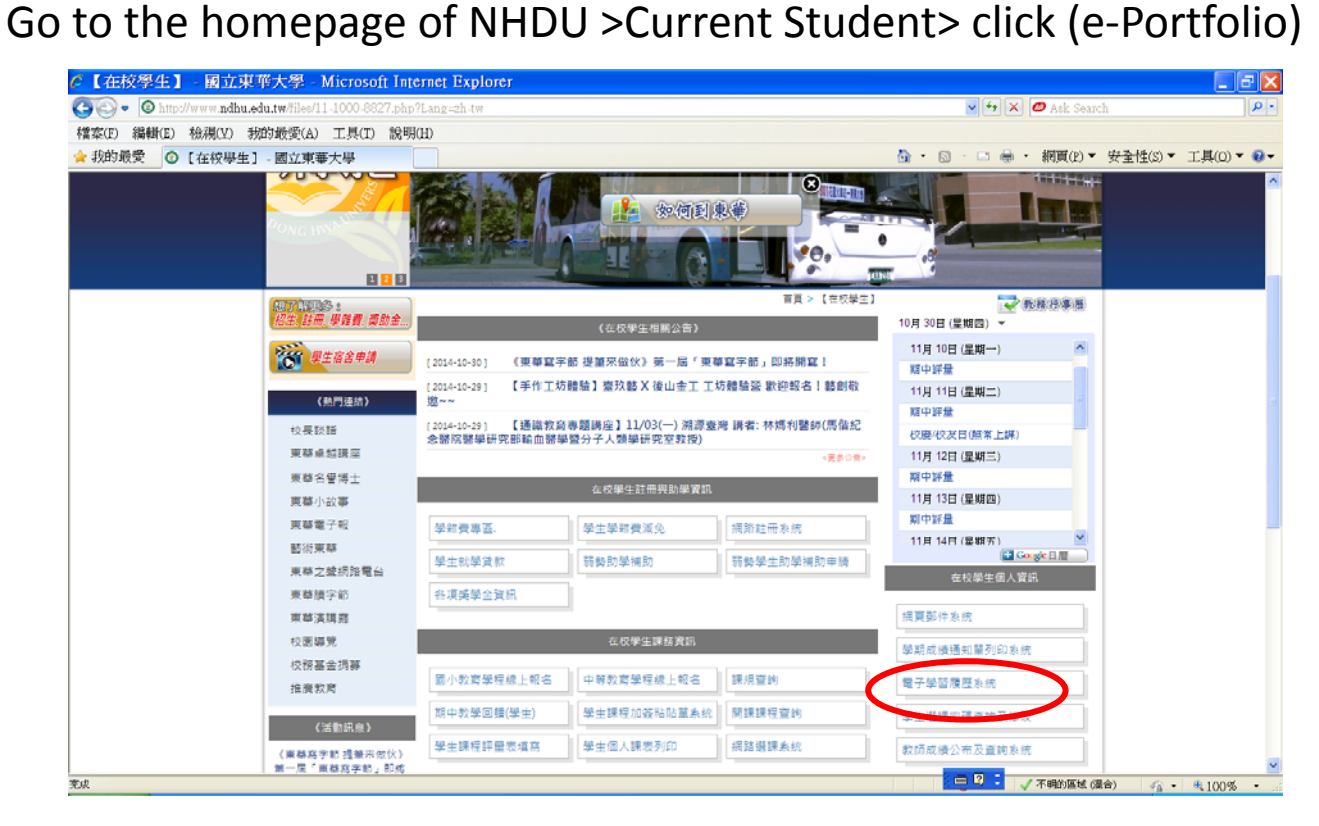

## 二、輸入 E-MAIL 帳密

Log onto (e-Portfolio) by using your E-mail address and the password

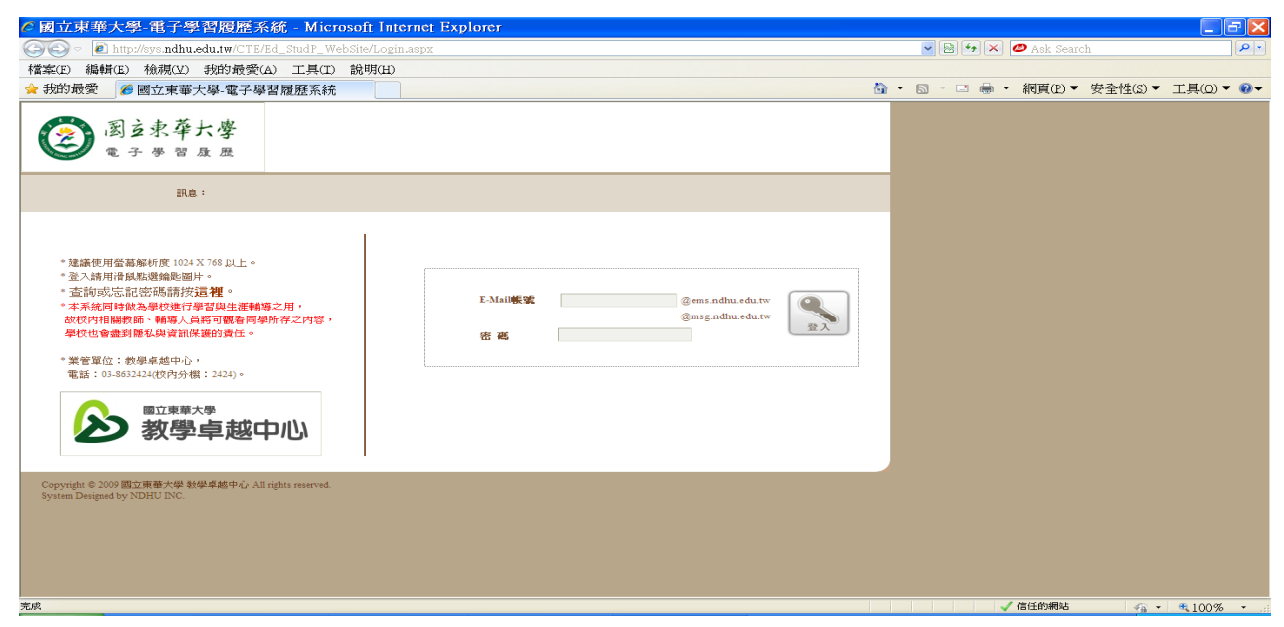

請在電子學習履歷系統\重要資訊\查到當學期的繳費或就 學貸款已完成+網路註冊已完成才能列印在學證明(若沒完 成者不可以列印在學證明)

Check your enrolment status at 重要資訊:

The Student Status Certificate can be printed when your status shows "enrolled".

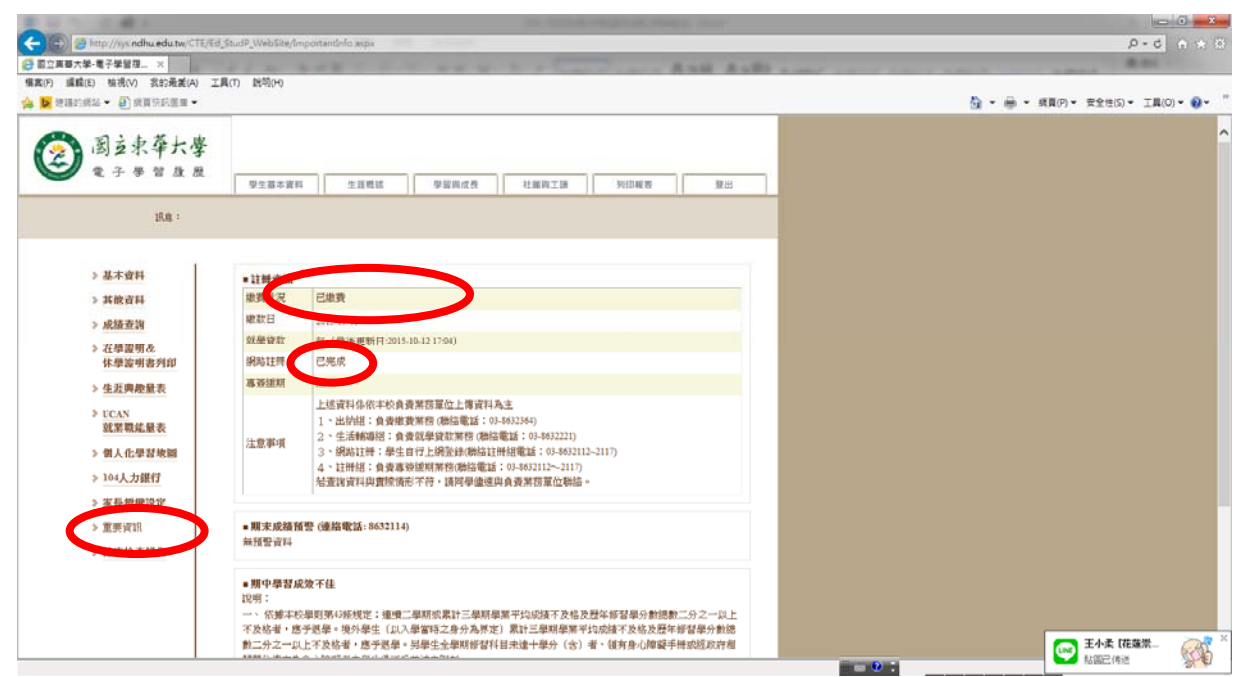

三、點選左方的在學證明&休學證明書列印(左邊最上面向 下數到第4個)

Click 在學證明&休學證明書列印

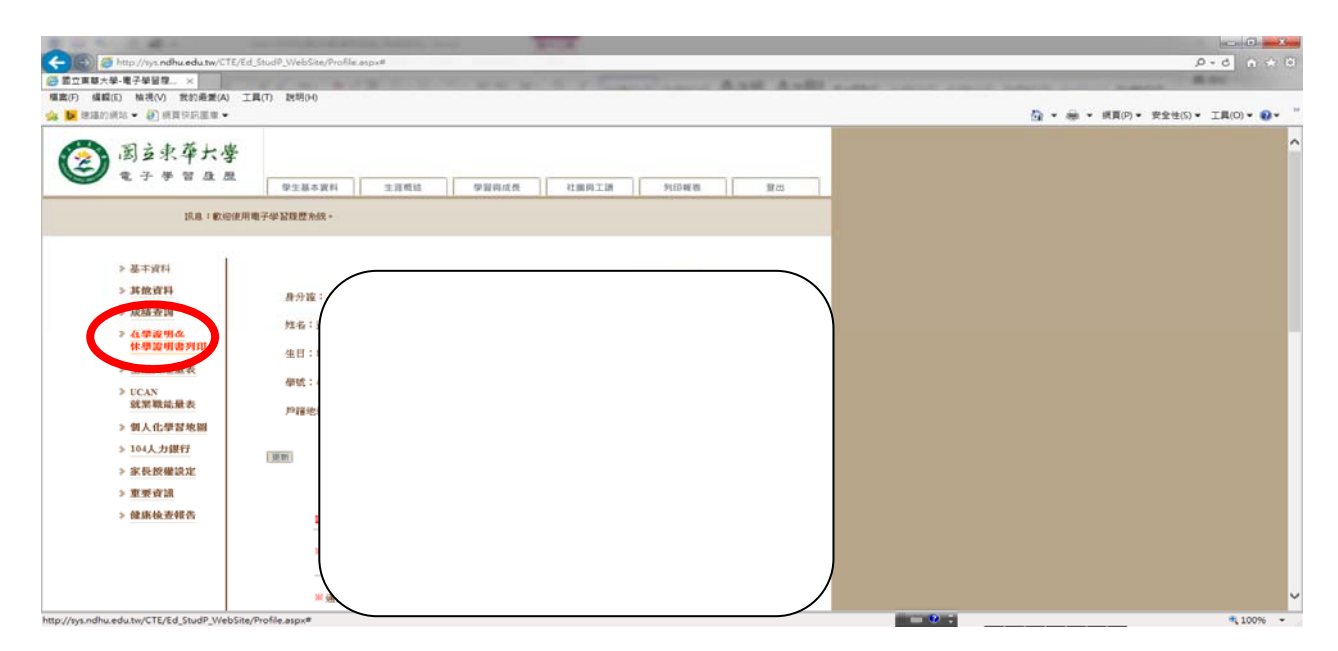

點選「在學證明」後再選擇需要學期後列印在學證明書 Print Student Status Certificate: Click (Student Status Certificate) and then click the print button on the same page

| Attp://sys.ndhu.edu.tw/AA/REG/StudentRecord/StudRec.aspx?skey=1B73B430-53BE-4FF5-B1B9-BDDB3AC1D | - C ×    | 3 |
|-------------------------------------------------------------------------------------------------|----------|---|
|                                                                                                 |          |   |
| 窗 这 東 荐 大 夢<br>National Dong Hwa University                                                     |          | Î |
| 學生修業記錄                                                                                          |          |   |
| を発展し<br>在學識明<br>2015                                                                            |          |   |
| <ul> <li>&gt; 建译字中</li> <li>學期:</li> <li>&gt; 選擇學期</li> <li>▼</li> <li>→ 列印在學證明書</li> </ul>     |          |   |
|                                                                                                 |          |   |
|                                                                                                 |          |   |
|                                                                                                 |          | ~ |
|                                                                                                 | € 100% ▼ |   |

或點選「休學證明」後,選擇需要的學年度學期數後,再 點選該學期最左邊的序號後,才能點選「列印休學證明書」 Print Certification of leave of Absence from Study:

- 1) click 休學證明 (Certification of leave of Absence from Study), select the academic year (學年) you need, and then
- 2) click the number (序號) in front of the academic year you chose
- 3) click the print button

|     | ) 固 支 来 存<br>National Dong H | 大 孝<br>twa University | j.                                     |                                     |                                     |                                    |                                     |
|-----|------------------------------|-----------------------|----------------------------------------|-------------------------------------|-------------------------------------|------------------------------------|-------------------------------------|
|     | 生修業記錄<br>業記錄<br>列印休學證明書      | 證明                    | /1                                     |                                     |                                     |                                    |                                     |
| 序   | 锡虎                           | 學年                    | 學期                                     | 學年                                  | 學期                                  | 休學學期數                              | 休學原因                                |
| 6   | 142                          | 100                   | 1                                      | 100                                 | 1                                   | 1                                  | 其他原因                                |
| 6   | 706                          | 100                   | 2                                      | 100                                 | 2                                   | 1                                  | 其他原因                                |
| 8   | 172                          | 101                   | 2                                      | 102                                 | 1                                   | 2                                  | 其他原因                                |
|     | 0444                         | 103                   | 1                                      | 103                                 | 1                                   | 1                                  | 經濟困難 Financi                        |
| th  | 學注意事項                        |                       |                                        |                                     |                                     |                                    |                                     |
| 詞   | 明:<br>、依本校學則第4<br>科目學分,而未能   | 6條學士班修業年<br>§畢另一主修學系  | 限四年。 在修業年間<br>應修科目學分者,得<br>, 至多四年。 學生[ | 限內不能修滿應修科<br>身申請再延長修業期<br>因懷孕、生產或哺育 | ¥目學分者,得延長<br>限一年。 領有身心<br>『三歲以下幼兒之需 | 其修業年限二年。<br>障礙手冊或經政府相<br>要,持相關證明申請 | 修讀雙主修學生於延<br>相關單位鑑定為身心<br>清延長修業年限,其 |
| 修心限 | ,狀況及學習需要,<br>另核定之。           | ,得她長修業期限              | ±>□+ →±                                |                                     |                                     |                                    |                                     |

五、若想在註冊組列印,需點選列表機列印後列印,並至註冊 組第一櫃台繳費,選擇靠前門邊影印機(列表機代號:SHARP AR-M451U PCL6\_T1)交1元/1張(黑白)

然後到第一櫃台上填印表清冊,並將錢交給第二櫃台

Print the certificates at the Registrar Division:

- 1. choose the printer named "SHARP AR-M451U PCL6\_T1" and print
- 2. NTD for 1 page, and only print in black and white
- 3. fill in the printing form and pay at the first counter
- 六、其他注意事項(Other information)
  - (一) 若套印在學證明書時沒有套印出校徽, 請點選右上角

的 X, 再列印一次即可

If the NDHU emblem didn't print out, Click **X** icon in the corner of the window and print the certificate again.

(二)若 PDF 檔案沒有出現下方的列印功能(因為可能不是 用 IE 登入),也可以在 PDF 檔中直接按滑鼠右鍵,也 會出現列印

If you can't see the floating toolbar when viewing the PDF in the browser, please change to IE browser and print the file again. Alternatively, you can right click the PDF and print.

| http://sys.ndhu.edu.tw/AA/REG/StudentRecord/StudRec.aspx?skey=749DD65 |   |
|-----------------------------------------------------------------------|---|
|                                                                       |   |
|                                                                       |   |
|                                                                       |   |
| (2) 國方東亞十學                                                            |   |
|                                                                       |   |
| National Dong Hwa University                                          |   |
| 在學證明書                                                                 |   |
| Student Status Certificate                                            |   |
| 專账 Student Number                                                     |   |
| - m craacin raine cr                                                  |   |
| 姓名:                                                                   |   |
|                                                                       |   |
| English Name :                                                        |   |
|                                                                       |   |
|                                                                       |   |
|                                                                       | ~ |
| < >  こ完成  □  □  □  □  □  □  □  □  □  □  □  □  □                       |   |